## ARIVA @LINK 200 TT E2 HYPERION V4.1 BETA IMAGE

Poniższa instrukcja możliwa dzięki:

PKTeam – twórcy softu E2 Hyperion <u>http://www.pkteam.pl/viewforum.php?f=120</u> @j00zek – twórca programu j00ztalato <u>http://sat-elita.net.pl/forum/viewtopic.php?t=47216</u> @pawelekk24 – przygotował image pod program HDClone

# 1. Instalacja multiboota j00zek

Pozwala wybrać czy dekoder będzie uruchamiał się z oryginalnego softu (z pamięci wewnętrznej dekodera), czy z Pendrive zainstalowanego w dekoderze (soft E2 HYPERION)

Dekoder podłączony do sieci kablem LAN .

- 1. Na pena sformatowanego w fat32 nagrywamy plik vsftpd.tar.gz
- 2. Włożyć pena do złącza USB tunera, odłączyć inne (jeśli są podłączone).
- 3. Zrestartować tuner tylny włącznik zasilania.
- 4. Połączyć się telnet-em uruchomić program Putty

Zaznaczamy Telnet i wpisujemy nr IP tunera.

(znajdziemy w Menu,Ustawienia, połączenie z siecią) Klikamy Open

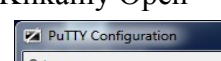

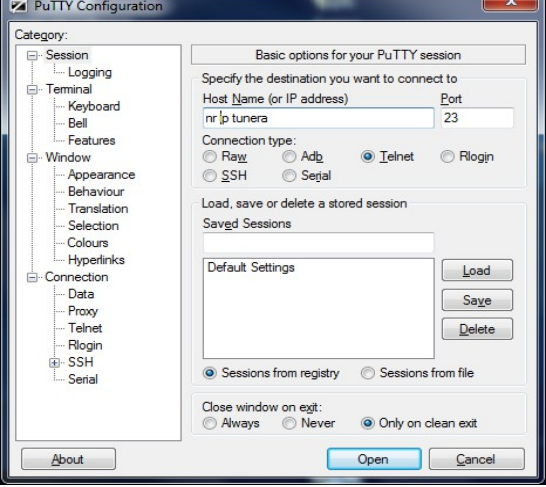

Pojawi się okno i wpisujemy hasło root i Enter

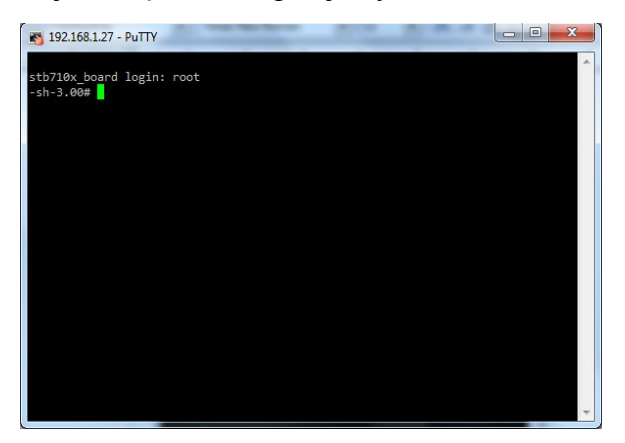

Wydajemy polecenia . Można metodą kopiuj/wklej. cd / Enter mkdir /tmp/aqq Enter mount /dev/sda1 /tmp/aqq Enter INFO: Niektórzy raportują, że nie można zamontować pen-a fat32. Pojawia się błąd po powyższej komendzie. Używamy programu z katalogu FAT32. Formatujemy nim pena. Program trzeba uruchomić jako administrator.

Musimy mieć też pewność, że dekoder rozpoznaje pendrive. W tym celu z Menu wybieramy: Dostosuj, Ustawienia nagrywania , nagrywaj/aktualizuj z (Tutaj ustawiona opcja NOŚNIK)

tar -xzf /tmp/aqq/vsftpd.tar.gz Enter umount /tmp/aqq Enter sync Enter reboot Enter

5. Tuner powinien się uruchomić normalnie i wszystko powinno działać.

6. Połączamy się poprzez Total Commander (jako użytkownik root i hasło root). Jeśli się połączyliśmy to wszystko przebiegło pomyślnie.

Czyli:

Uruchamiamy program Wybieramy połączenie przez FTP i klikamy Edycja

| H Total Commander 8.01 - NOT REGISTERED                                                                                                    |                                                                                                    |                                 |                                                                                                    |                                                                                                    |
|----------------------------------------------------------------------------------------------------|----------------------------------------------------------------------------------------------------|---------------------------------|----------------------------------------------------------------------------------------------------|----------------------------------------------------------------------------------------------------|
| Pli <u>k</u> i <u>Z</u> aznacz Pol <u>e</u> cenia <u>S</u> ieć Wid <u>o</u> k Kor                                                                                                    | n <u>f</u> iguracja S <u>t</u> art                                                                                                    |                                 |                                                                                                    | Pomo <u>c</u>                                                                                                    |
| 2 🔛 : 🖬 👯 🕺 🔶                                                                                                    | A      B     B                                                                                                    | M 🐹 💥 🍰 🖉                       |                                                                                                    |                                                                                                    |
| □ c ▼ [_brak_] 12 943 252 k z 116 391 932                                                                                                    | 2 k wolne                                                                                                    | \                               | 12 943 252 k z 116 391 932 k wolne                                                                                                    | Υ                                                                                                    |
| ▼c:\Windows\*.*                                                                                                    | <b>B WE II (10)</b>                                                                                                    | * ▼ ▼c:\Windows\*.*             | B                                                                                                    | * •                                                                                                    |
| Nazwa     Nazwa     [addins]     [AdpPatch]     [ar]     [Boy]     [Boy]     [Boy]     [Cursors]     [da]     [de]     [debug]     [diagnostics]     [Dignalcoker]     [Downloaded Program Files]     [etome]     [el] | Roz.         Wielkość Czas           OIR>         2014-05-16 13           OIR>         2014-05-16 13           OIR>         2019-07-14 05           OIR>         2010-07-14 05           OIR>         2011-07-29 05           OIR>         2011-07-29 05           OIR>         2011-07-29 05           OIR>         2011-07-29 05           OIR>         2009-07-14 07           OIR>         2009-07-14 07           OIR>         2009-07-14 07           OIR>         2009-07-14 07           OIR>         2009-07-14 07           OIR>         2009-07-14 07           OIR>         2009-07-14 07           OIR>         2009-07-14 07           OIR>         2011-07-29 05           OIR>         2011-07-29 05           OIR>         2011-07-29 05           OIR>         2011-07-29 05           OIR>         2011-07-29 05           OIR>         2011-07-29 05           OIR>         2011-07-29 05           OIR>         2011-07-29 05           OIR>         2011-07-29 05           OIR>         2011-07-29 05           OIR>         2011-07-29 05           OIR> <td>Atyb         Nazwa           24</td> <td>Roz.         Wielkość           [es]         [es-ES]           [fi]         [fi]           [fi]         [fi]           [Globalization]         [he]           [Help]         [he]           [Help]         [he]           [Help]         [hr]           [Ide]         [Ide]           [Ide]         [Ide]           [Ide]         [If]           [Ide]         [Ide]           [Ide]         [Ide]           [</td> <td>Czas<br/>[Migration]<br/>[Minidump]<br/>[ModemLogs]<br/>[MSetup]<br/>[n]<br/>[n]<br/>[n]<br/>[Offline Web Pages]<br/>[Options]<br/>[Panther]<br/>[Perfemance]<br/>[p]<br/>[PL]<br/>[PL]<br/>[Pl-N]<br/>[Pl-PL]<br/>[Pl-br]<br/>[Pf-fetch]<br/>[pt-br]<br/>[pt-br]<br/>[pt-br]<br/>[Registration]</td> | Atyb         Nazwa           24 | Roz.         Wielkość           [es]         [es-ES]           [fi]         [fi]           [fi]         [fi]           [Globalization]         [he]           [Help]         [he]           [Help]         [he]           [Help]         [hr]           [Ide]         [Ide]           [Ide]         [Ide]           [Ide]         [If]           [Ide]         [Ide]           [Ide]         [Ide]           [ | Czas<br>[Migration]<br>[Minidump]<br>[ModemLogs]<br>[MSetup]<br>[n]<br>[n]<br>[n]<br>[Offline Web Pages]<br>[Options]<br>[Panther]<br>[Perfemance]<br>[p]<br>[PL]<br>[PL]<br>[Pl-N]<br>[Pl-PL]<br>[Pl-br]<br>[Pf-fetch]<br>[pt-br]<br>[pt-br]<br>[pt-br]<br>[Registration] |
| [en-US]                                                                                                    | <dir> 2012-01-19 11</dir>                                                                                                    | :49 — [en-US]                   | [Microsoft.NET]                                                                                                    | [rescache]                                                                                                    |
|                                                                                                    | <dir> 2011-07-29 05</dir>                                                                                                    | .08                             |                                                                                                    | ł                                                                                                    |
| 0 k / 25 212 k w 0 / 48 plik(ach/ów), 0 / 94 k                                                                                                    | at.(ów)                                                                                                    | []                              | <dir></dir>                                                                                                    | 2014-05-16 13:24 —                                                                                                    |
| c                                                                                                    | ::\Windows>                                                                                                    |                                 |                                                                                                    | •                                                                                                    |
| F3 Pode                                                                                                    | FT0                                                                                                    |                                 |                                                                                                    | Alt+F4 Zakończ                                                                                                    |
| Połącz z serwere<br>Połącz <u>z</u> :                                                                                                    |                                                                                                    |                                 | Połącz<br><u>Nowe połączenie</u><br><u>Nowy URL</u><br><u>Zd</u> ubluj wpis<br><u>Nowy k</u> atalog<br><u>E</u> dycja<br><u>U</u> suń<br><u>S</u> zyfnuj<br><u>Anuluj</u><br>Pomoc                                                                                                    |                                                                                                    |

W Nazwie Hosta wpisujemy nr IP dekodera Nazwa sesji dowolna. Klikamy OK

| FTP: szczegóły połąc        | zenia                                         |  |  |  |  |
|-----------------------------|-----------------------------------------------|--|--|--|--|
| Główne Zaawanso             | wane                                          |  |  |  |  |
| <u>S</u> esja:              | @link                                         |  |  |  |  |
| <u>N</u> azwa hosta[:port]: | 192.168.1.27                                  |  |  |  |  |
| SSL/TLS                     | Logowanie anonimowe (adres e-mail jako hasło) |  |  |  |  |
| Użytko <u>w</u> nik:        | root                                          |  |  |  |  |
| <u>H</u> asło:              |                                               |  |  |  |  |
| Ostrzeżenie: Przecho        | wywanie hasła nie jest bezpieczne!            |  |  |  |  |
| Uzyj hasła głowne           | ego dia zabezpieczenia hasła                  |  |  |  |  |
| Katalog <u>z</u> uainy.     |                                               |  |  |  |  |
| Użyj trybu pasywn           | ego do transferu (jak w przeglądarce WWW)     |  |  |  |  |
| Użyj firewalla (serv        | vera proxy)                                   |  |  |  |  |
| Definiuj nowy               | ▼ <u>E</u> dytuj                              |  |  |  |  |
|                             | Zaawansowane ->                               |  |  |  |  |
|                             | OK Anuluj Pomoc                               |  |  |  |  |

### Klikamy Połącz

Powinniśmy mieć dostęp do plików dekodera ;) (Widok w lewym oknie)

| Handbler 8.01                                                                                                    | - NOT REGISTERED                               | -                                |                            |                        |                    |                     |                         |                       |
|----------------------------------------------------------------------------------------------------|------------------------------------------------|----------------------------------|----------------------------|------------------------|--------------------|---------------------|-------------------------|-----------------------|
| Pli <u>k</u> i <u>Z</u> aznacz Pol <u>e</u> cen                                                                                                    | ia <u>S</u> ieć Wid <u>o</u> k Kon <u>f</u> ig | uracja S <u>t</u> art            |                            |                        |                    |                     |                         | Pomo <u>c</u>         |
| 2   1933 ] D 193   194   194   194   194   195   195   195   195   195   195   195   195   195   195   195   195   195   195   195   195   195   195   195   195   195   195   195   195   195   195   195   195   195   195   195   195   195   195   195   195   195   195   195   195   195   195   195   195   195   195   195   195   195   195   195   195   195   195   195   195   195   195   195   195   195   195   195   195   195   195   195   195   195   195   195   195   195   195   195   195   195   195   195   195   195   195   195   195   195   195   195   195   195   195   195   195   195   195   195   195   195   195   195   195   195   195   195   195   195   195   195   195   195   195   195   195   195   195   195   195   195   195   195   195   195   195   195   195   195   195   195   195   195   195   195   195   195   195   195   195   195   195   195   195   195   195   195   195   195   195   195   195   195   195   195   195   195   195   195   195   195   195   195   195   195   195   195   195   195   195   195   195   195   195   195   195   195   195   195   195   195   195   195   195   195   195   195   195   195   195   195   195   195   195   195   195   195   195   195   195   195   195   195   195   195   195   195   195   195   195   195   195   195   195   195   195   195   195   195   195   195   195   195   195   195   195   195   195   195   195   195   195   195   195   195   195   195   195   195   195   195   195   195   195   195   195   195   195   195   195   195   195   195   195   195   195   195   195   195   195   195   195   195   195   195   195   195   195   195   195   195   195   195   195   195   195   195   195   195   195   195   195   195   195   195   195   195   195   195   195   195   195   195   195   195   195   195   195   195   195   195   195   195   195   195   195   195   195   195   195   195   195   195   195   195   195   195   195   195   195   195   195   195   195   195   195   195   195   195   195   195   195   195   195   195   195   195   195 |                                                |                                  |                            |                        |                    |                     |                         |                       |
| TP Tryb przesylania Binamie (archiwa, dokumer V Rozłącz) 1:PWD<br>1:257 "/"                                                                                                    |                                                |                                  |                            |                        |                    |                     |                         |                       |
| 횓 1 🔻 ftp://root@192.                                                                                                    | 168.1.27                                       |                                  |                            | ۸.,                    | <b>□c ▼</b> []     | orak_] 12 940 316 k | c z 116 391 932 k wolne | ۸                     |
| <b>▼1:/*.*</b>                                                                                                    |                                                |                                  |                            | * ▼                    | <b>▼c:\Windo</b>   | ws\*.*              |                         | * ▼                   |
| <b>↓</b> Nazwa                                                                                                    | R                                              | oz. Wielkość C                   | zas                        | Atryb                  | 🕇 Nazwa            | Roz.                | Wielkość                | Czas                  |
| <u>_</u>                                                                                                    |                                                | <dir></dir>                      |                            |                        | <b>\$</b> []       |                     | 🗀 [en]                  | 🗀 [Logs]              |
| [bin]                                                                                                    |                                                | <dir> 2</dir>                    | 012-05-18 0                | )0:00 -755             | [addins]           |                     | [en-US]                 | (h)                   |
| [dev]                                                                                                    |                                                | <dir> 20</dir>                   | 008-10-02 0                | 0:00-755               | [AppCon            | npat]               |                         |                       |
|                                                                                                    |                                                | <uik> 20</uik>                   | 014-07-301                 | 10:45-755              | AppPat             | chj                 | [es-E5]                 | [Microsoft.NET]       |
| [IID]                                                                                                    |                                                |                                  | 014-07-30 1<br>012_05_18 0 | 10:40-700              | larj<br>Dal        |                     | [1]<br>H_1              | [Migration]           |
|                                                                                                    |                                                |                                  | 960-11-24 0                | 10:00-755<br>10:00-555 | Boot1              |                     | Globalization]          | [Modemlogs]           |
| [proof]                                                                                                    |                                                | <dir> 2</dir>                    | 014-07-30 1                | 10:45 -755             | Brandin            | al                  | hel                     | [MSetup]              |
| isbin]                                                                                                    |                                                | <dir> 2</dir>                    | 012-05-18 0                | 0:00 -755              |                    | 51                  | (Help)                  | (nl)                  |
| 🗀 [tmp]                                                                                                    |                                                | <dr><li><dir> 20</dir></li></dr> | 014-07-30 1                | 10:47 -755             | Cursors            | ]                   | (hr)                    | 🗀 [no]                |
| 🗀 (usr)                                                                                                    |                                                | <dir> 20</dir>                   | 012-05-18 0                | )0:00 -755             | 🗀 [da]             |                     | 🗀 [hu]                  | 🗀 [Offline Web Pages] |
| 🕒 [var]                                                                                                    |                                                | <dre>dir<dir>2</dir></dre>       | 009-01-01 0                | )0:00 -755             | 🗀 [de]             |                     | 问 (Idle)                | [Options]             |
| 🗀 [ver]                                                                                                    |                                                | <dre>dir</dre>                   | 012-05-18 0                | )0:00 -755             | 📋 (debug)          |                     | (IME)                   | [Panther]             |
|                                                                                                    |                                                |                                  |                            |                        | 🔲 (diagnos         | tics]               | (inf)                   | [PCHEALTH]            |
|                                                                                                    |                                                |                                  |                            |                        | Digital [Digital ] | ocker]              | [it]                    | [Performance]         |
|                                                                                                    |                                                |                                  |                            |                        |                    | aded Program Filesj | i [ko]                  |                       |
|                                                                                                    |                                                |                                  |                            |                        |                    |                     | [LZSChemas]             |                       |
|                                                                                                    |                                                |                                  |                            |                        |                    |                     |                         | (pi-r L)              |
|                                                                                                    |                                                |                                  |                            |                        | •                  |                     |                         | ۱.                    |
| 0 k / 0 k w 0 / 0 plik(act                                                                                                    | n/ów), 0 / 12 kat.(ów)                         |                                  |                            |                        | []                 |                     | <dir></dir>             | 2014-05-16 13:24 —    |
|                                                                                                    |                                                | 1:/>                             |                            |                        |                    |                     |                         | •                     |
| F3 Podgląd                                                                                                    | F4 Edycja                                      | F5 Kop                           | piuj                       | F6 Zm                  | Przen              | F7 UtwKat           | F8 Usuń                 | Alt+F4 Zakończ        |

# 2. Przygotowanie Pendrive z Enigmą

Formatujemy Pena do Fat 32

Instalujemy program HDClone

Uruchamiamy program i wybieramy opcję Recovery / Restore Disk i dajemy Next

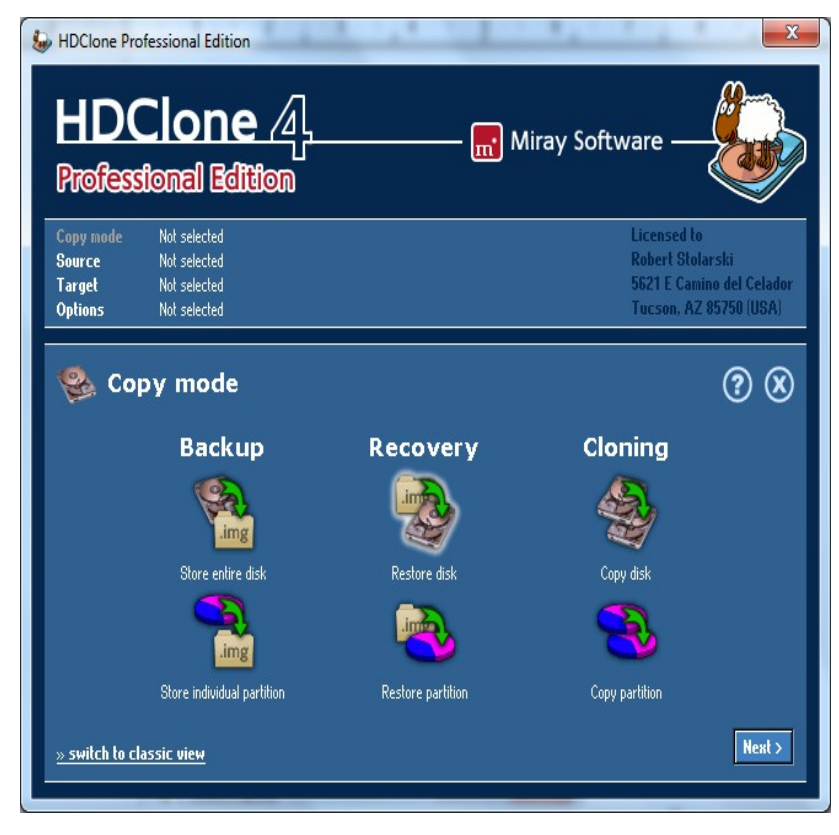

Wskazujemy na plik z image pkthyperionclone.img i klikamy Next

| HDClone Pro                                                                      | fessional Edition                                                                                                    |                                                                                                    |
|----------------------------------------------------------------------------------|----------------------------------------------------------------------------------------------------|----------------------------------------------------------------------------------------------------|
| Copy mode<br>Source<br>Target<br>Options                                         | Image to drive<br>Not selected<br>Not selected<br>Not selected                                                                                      | Licensed to<br>Robert Stolarski<br>5621 E Camino del Celador<br>Tucson, AZ 85750 (USA)                                                                                                    |
| Sou<br>Show all driv<br>#1: IDE 31<br>C: [unna<br>D: [unna<br>#2: USB<br>F: FRAM | LITCE image<br>e letters<br>15,246 MB - HM321HI<br>med] - NTFS - 113,664<br>med] - NTFS - 168,164<br>7,416 MB - DT 100 62<br>ICO' - FAT32 - 7,413 M | Available file image(s):<br>Available file image(s):<br>Available file ima |
| < Back                                                                           |                                                                                                    | Nest >                                                                                                    |

Wybieramy naszego Pena i klikamy Next

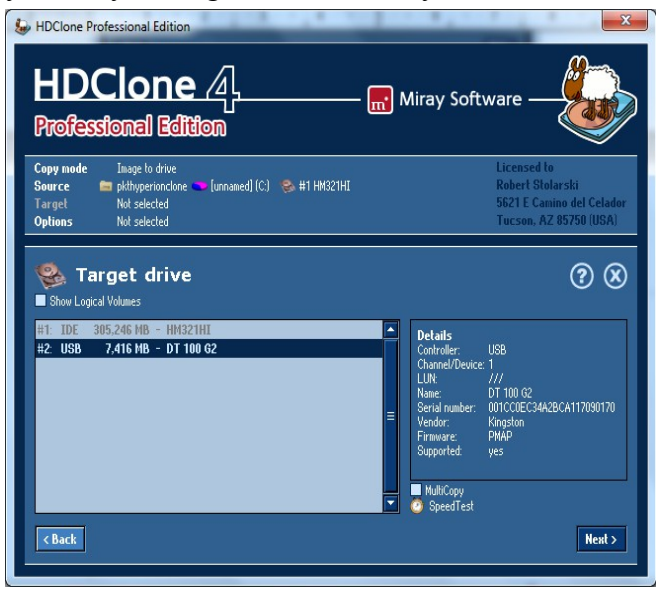

#### Klikamy Next i Aply adjustments

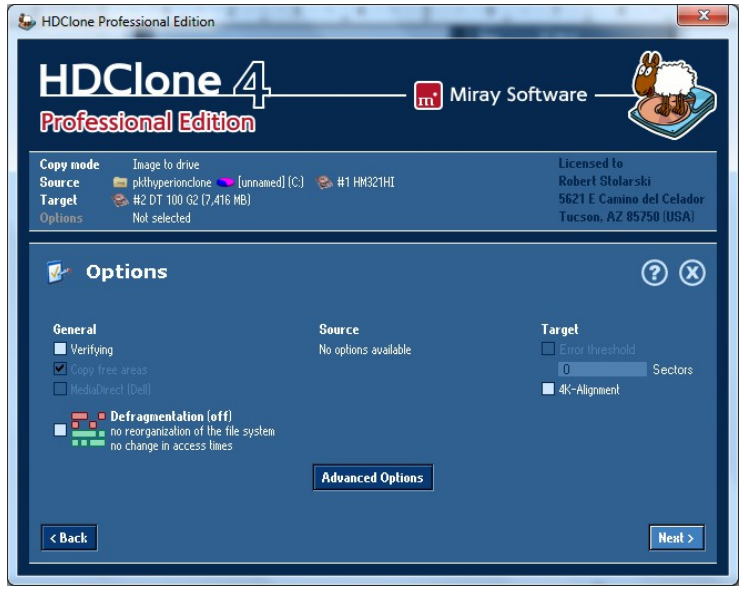

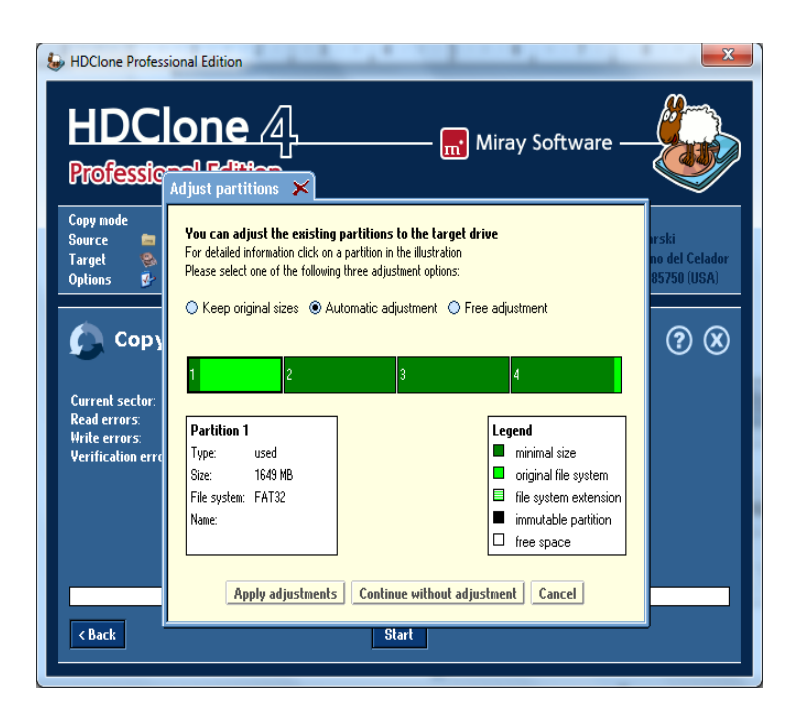

#### Klikamy Start

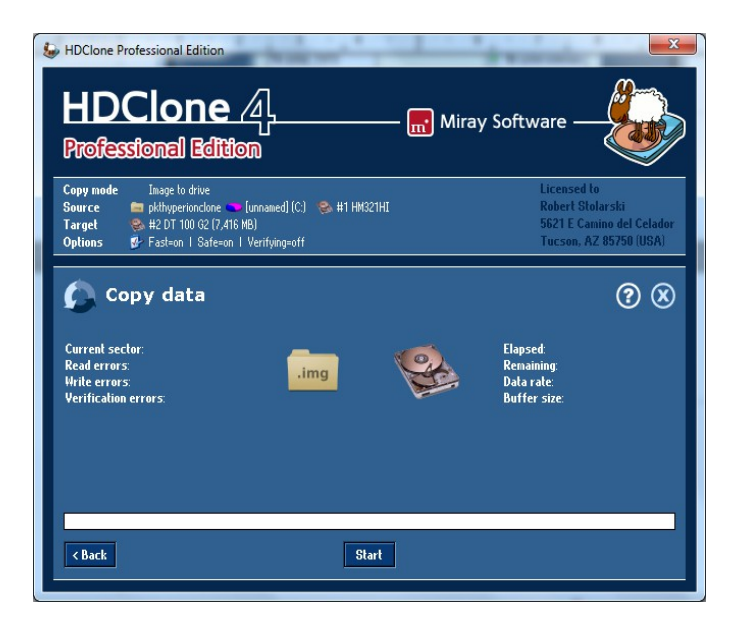

#### Klikamy Start copying

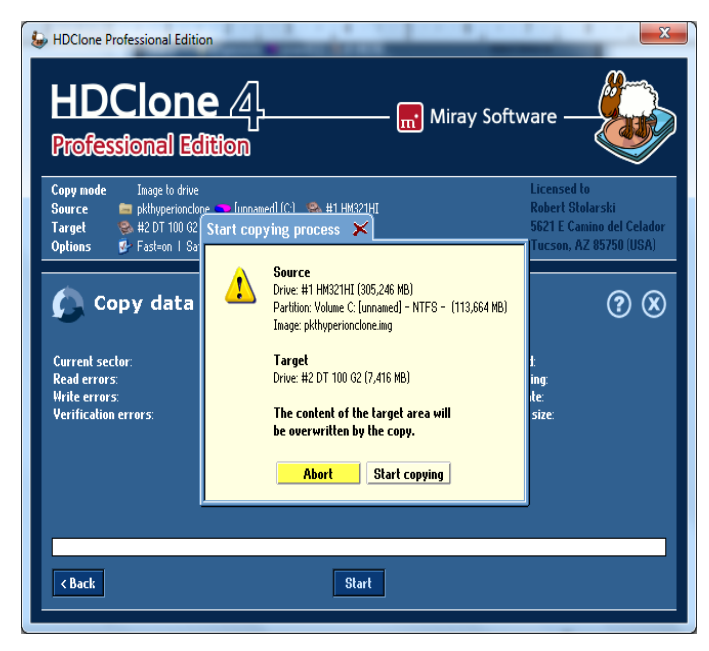

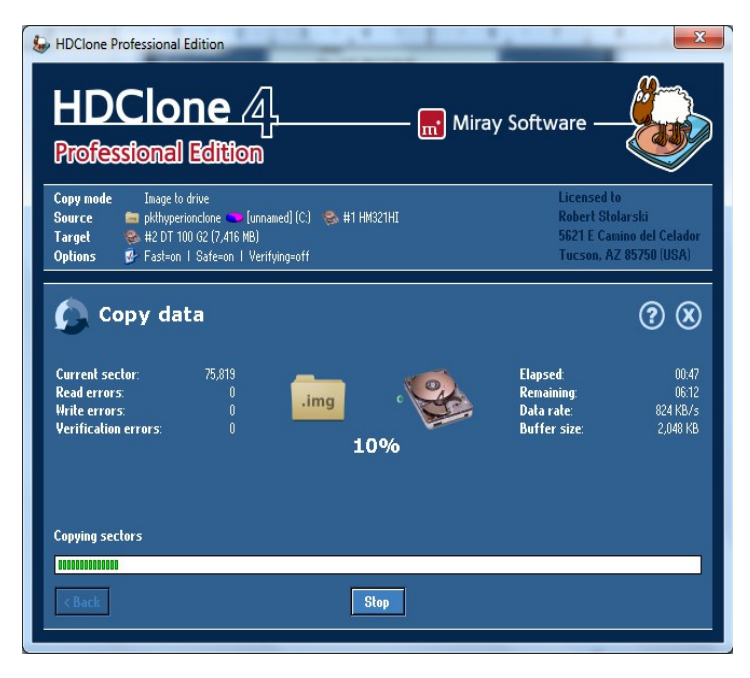

Klikamy Automatically

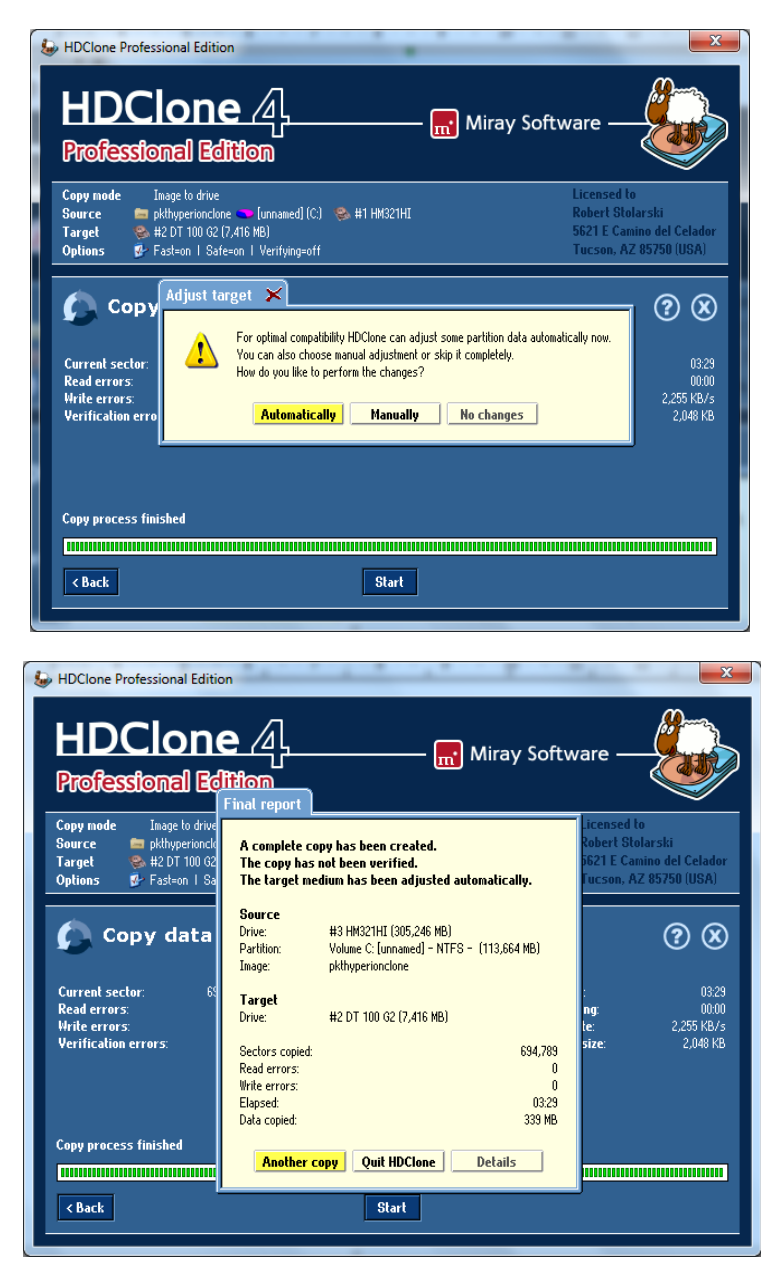

Klikamy Quit HDClone,

Mamy przygotowanego pendrive z Enigmą dla naszego @linka

# 3. Program j00ztalato – wybór startu dekodera z naszą Enigmą

Włączamy kanał niedokowany lub przełączamy na radio. Przygotowanego wcześniej Pena instalujemy w dekoderze.

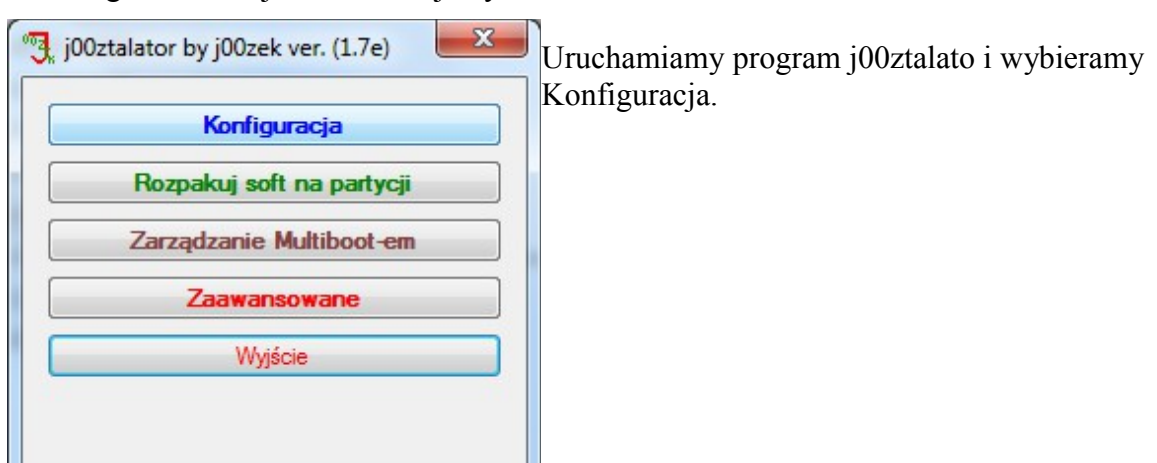

| Tuner:            | OHD500        |              |              |
|-------------------|---------------|--------------|--------------|
| Język/language    | <b>PL</b> -   | Adres IP     | 192.168.1.27 |
| Użytkownik/user   | root          | password     | root         |
| Komenda backupu   | I:            |              |              |
| ar czf /tmp/backu | p.tar.gz /var | /emu /var/ke | ys           |

Tuner : OHD500 Język do wyboru Adres IP naszego dekodera Zapisujemy ustawienia.

Wybieramy opcję Zarządzanie Multibootem – teraz ustawimy, że dekoder będzie uruchamiał się z Enigmą z naszego Pendrive jeśli będzie zainstalowany. Jeśli Pen będzie odłączony to dekoder uruchomi się na sofcie fabrycznym.

Klikamy Pobierz – j00ztalato zrobi co trzeba. Czekamy aż pojawi się komunikat <u>Oczekiwanie na użytkownika</u>

| Hash         |                             |
|--------------|-----------------------------|
|              | Flash NAND                  |
| Aktywacja v  | vybranego softu             |
|              | <ul> <li>Aktywuj</li> </ul> |
|              |                             |
| iicjalizacja |                             |

Wybieramy jak poniżej Klikamy Aktywuj

| Flash           |             |        |
|-----------------|-------------|--------|
|                 | Flash NAND  |        |
| Aktywacja wybra | anego softu |        |
|                 | -           | Aktywu |
| Soft org. w NOR |             |        |
| MINI1 na /dev/s | sda2        |        |
| MINI2 na /dev/s | sda3        |        |
| MINI3 na /dev/s | sda4        |        |

| Flash         |                 |
|---------------|-----------------|
|               | Flash NAND      |
| Aktywacja wył | pranego softu   |
| MINI1 na /dev | //sda2 🚽 Aktywu |
|               |                 |
| czekiwanie na | a użytkownika   |

Czekamy aż program zrobi swoje.

| j00ztalator | -                   | x   |
|-------------|---------------------|-----|
| ?           | Zrestartować tuner? |     |
|             | <u>T</u> ak         | lie |

Potwierdzamy, że chcemy zrestartować tuner ! Klikamy KONIEC i wychodzimy z j00ztalato'ra.

Dekoder powinien uruchomić się z Enigmą !!! ;)

Uwagi dodatkowe:

Aktywny czytnik kart

Aktualizacje i poprawki do softu:

<u>Pierwsza poprawka Menu/ Pluginy/Zielony/Other/ Ariva\_firmware\_updating\_fix</u> <u>Każda następna poprawka czy nowsza werja softu</u>

Niebieski / Aktualizacje / Firmware / Pobierz nową wersję

– Oscam dostępny po wpisaniu IP dekodera:8888